## 8.4 Praktische Aufgaben

Der derzeitig immer noch gültige Versuchsaufbau ist in Abbildung 71 dargestellt.

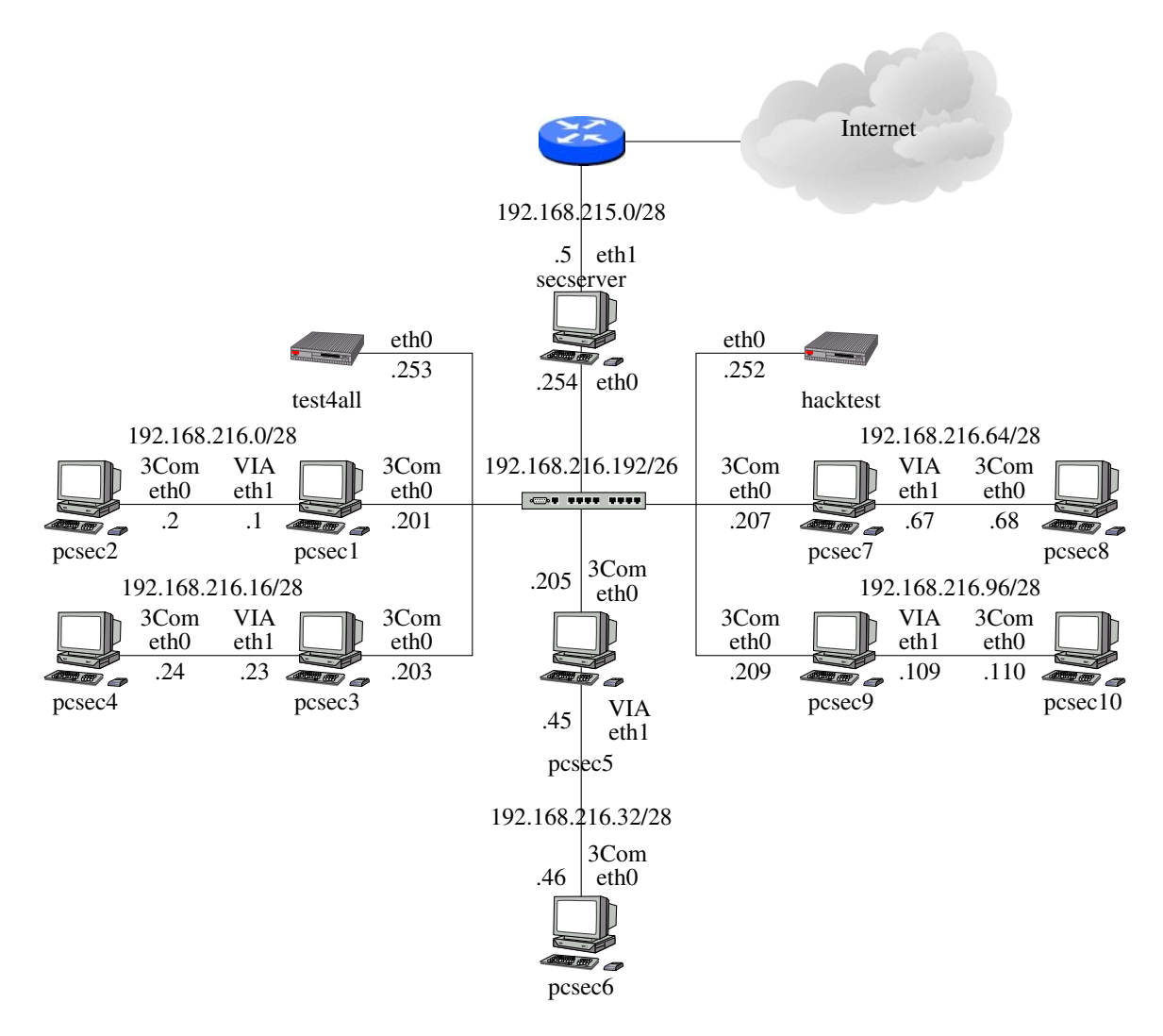

Abbildung 71: Der Versuchsaufbau für die weiteren Versuche des Praktikums

Für alle folgenden Aufgaben ist eine schriftliche Ausarbeitung zu erstellen, die folgendes beinhaltet:

- Angabe aller gemachten Konfigurationsänderungen mit Begründung.
- Angabe aller gemachten Tests mit Aufführung der bekommenen Meldungen inklusive Interpretation.

• Auflistung der erzeugten Logeinträge mit den Erklärungen, welche Schlüsse daraus abzuleiten sind.

Diese Ausarbeitung ist zum nächsten Termin per Mail an die E-Mail Adresse secp@nm.informatik.uni-muenchen.de zu schicken. Als SMTP-Gateway kann der secserver verwendet werden. Ein Tip ist das Führen eines Logfiles, so daß alle gemachten Änderungen mitprotokolliert werden.

## 8.4.1 Squid

- Deaktivieren Sie alle Paketfilterregeln und sorgen Sie dafür, daß alle Dienste auf allen Interfaces hören und von allen Adressen aus dem Netz 192.168.216.0/24 erreichbar und nutzbar sind.
- 2. Installieren Sie Squid von der SuSE 8.0 Distribution.
- 3. Tragen Sie in der /etc/resolv.conf die 192.168.216.254 als einzigen Nameserver ein.
- 4. Nun folgt die Squidkonfiguration. Überprüfen Sie alle logischen Teilschritte mittels in der Vorbereitung beschriebener Tests und der Logfileeinträge. Gehen Sie immer schrittweise vor!
  - Setzen Sie den Squidport auf 8888. ICP Port ist standardmäßig 3130.
  - Setzen Sie die bei einer Fehlermeldung angezeigte Mailadresse auf den root-Account Ihres Rechners.
  - Es sind nur Domains aus .de und .org erlaubt.
  - Bei allen Definitionen der übergeordneten Proxies soll dafür gesorgt werden, daß
    - kein von diesem Cache geholtes Object gespeichert wird.
    - keine ICP-Anfrage erfolgt.

Alle übergeordneten Proxies sind als parent zu betrachten.

- Implementieren Sie ein Proxychaining, daß hier beispielhaft für pcsec4 und pcsec3 dargestellt ist. Bitte transferieren Sie die hier gemachten Angaben auf Ihre spezielle Situation:
  - Proxychain für pcsec4:
    - \* pcsec4.secp.nm.informatik.uni-muenchen.de und pcsec3.secp.nm.informatik.uni-muenchen.de sind lokal aufzulösen. Hierzu ist keine Userauthentisierung nötig.
    - \* Schicken Sie den Rest an den in der Hirarchie über Ihnen stehenden Cache pcsec3 192.168.216.23.

- \* Erlauben Sie nur Ihren Rechner und den pcsec3, Ihren Cache zu verwenden.
- \* Laden Sie sich aus dem Internet den aktuellen Squid-Quellcode herunter und entpacken Sie ihn. Installieren Sie das Authentisierungsprogramm ncsa\_auth, erzeugen Sie ein Authentisierungsfile mit htpasswd und aktivieren Sie die Authentisierung in der /etc/squid.conf.
- \* Erlauben Sie alle URLs in der Domain secp.nm.informatik.uni-muenchen.de ohne Authentisierung.
- Verlangen Sie f
  ür alle restlichen Verbindungen in den erlaubten Domains .de und .org Authentisierung.
- Proxychain für pcsec3:
  - \* pcsec4.secp.nm.informatik.uni-muenchen.de und pcsec3.secp.nm.informatik.uni-muenchen.de bzw. pcsec3-switch.secp.nm.informatik.uni-muenchen.de sind lokal aufzulösen. Hierzu ist keine Userauthentisierung nötig.
  - \* Schicken Sie den Rest an den in der Hirarchie über Ihnen stehenden Cache secserver 192.168.216.254 HTTP Port 3128, ICP Port 3130. Dabei müssen Sie bedenken, dass zumindest der secserver für den Zugriff auf die von Ihnen direkt aufzulösenden Domains erlaubt sein muß.
  - \* Sorgen Sie dafür, daß pcsec1, pcsec5, pcsec7 und pcsec9 nur die Webseiten pcsec4.secp.nm.informatik.uni-muenchen.de und pcsec3.secp.nm.informatik.uni-muenchen.de bzw. pcsec3-switch.secp.nm.informatik.uni-muenchen.de über Ihren Cache erreichen können.
  - \* Sorgen Sie dafür, daß pcsec4 und Ihr Rechner alle erlaubten Domains ohne Userauthentisierung erreichen können.

## 8.4.2 FWTK

- 1. Deaktivieren Sie FTP und Telnet in der /etc/inetd.conf.
- 2. Kompilieren und Installieren Sie das FWTK nach Anleitung.
- 3. Aktivieren Sie den Authentisierungsserver authsrv auf Port 7777 über die /etc/inetd.conf und die /etc/services.
- 4. Legen Sie mit dem Programm authsrv Testuser (testsec1, testsec2, Passwort analog zur User-ID) an.
- 5. Aktivieren Sie den http-gw auf Port 8282.